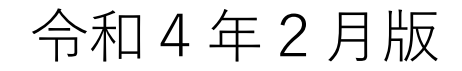

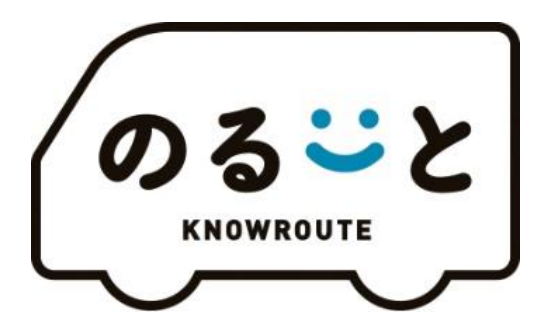

# のるーと専用アプリ説明書

◇問い合わせ先

宗像市都市再生課 ☎0940-36-9777

## もくじ

| 1. | ダウンロード        | • | • | • | • | • | • | • | • | • | • | • | • | • | 2 |
|----|---------------|---|---|---|---|---|---|---|---|---|---|---|---|---|---|
| 2. | 会員登録          | • | • | • | • | • | • | • | • | • | • | • | • | • | 4 |
| 3. | 乗車予約          | • | • | • | • | • | • | • | • | • | • | • | • | • | 7 |
| 4. | 予約内容の確認とキャンセル | • | • | • | • | • | • | • | • | • | • | • | • | 1 | 3 |
| 5. | さっそく乗ってみましょう  | • | • | • | • | • | • | • | • | • | • | • | • | 1 | 5 |

※機種によって、この説明書とは異なる画面が表示されることがあります

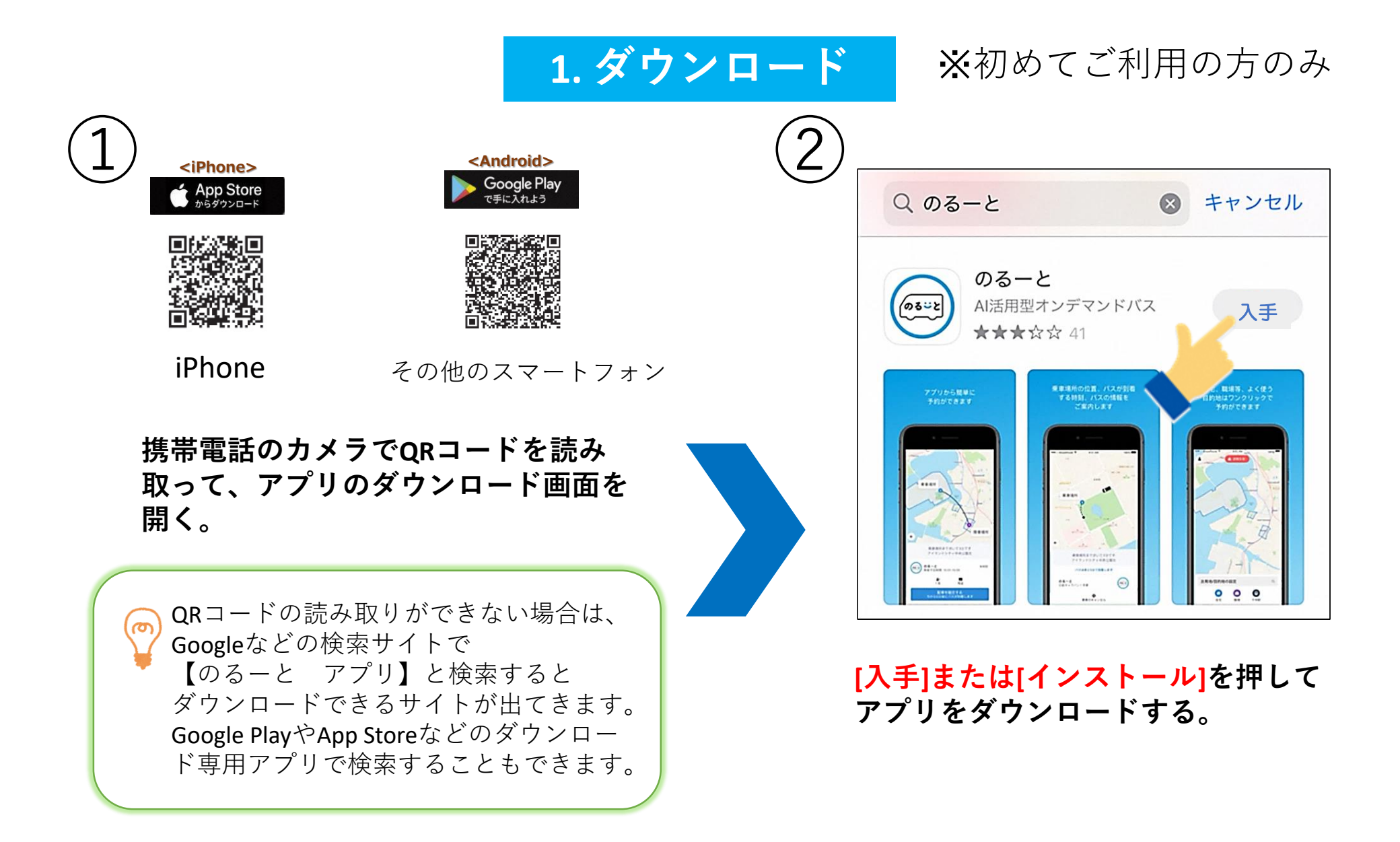

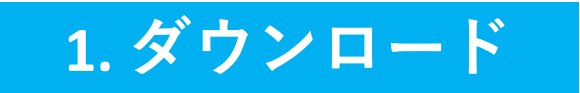

#### ※初めてご利用の方のみ

### 3

| 11:51 |                    | •11 <b>1</b> 4G 🔲 |
|-------|--------------------|-------------------|
| 写真    |                    | Google Maps       |
| 03-2  | <b>()</b><br>鉄バスナビ |                   |
|       |                    |                   |
|       |                    |                   |
| これが「  | のるーと」              | の                 |
| アプ    | リです。               |                   |

#### 携帯電話のホーム画面に「のるーと」の アプリが表示されていれば<mark>ダウンロード完了!</mark>

🌱 ホーム画面や表示場所は機種によって異なります。

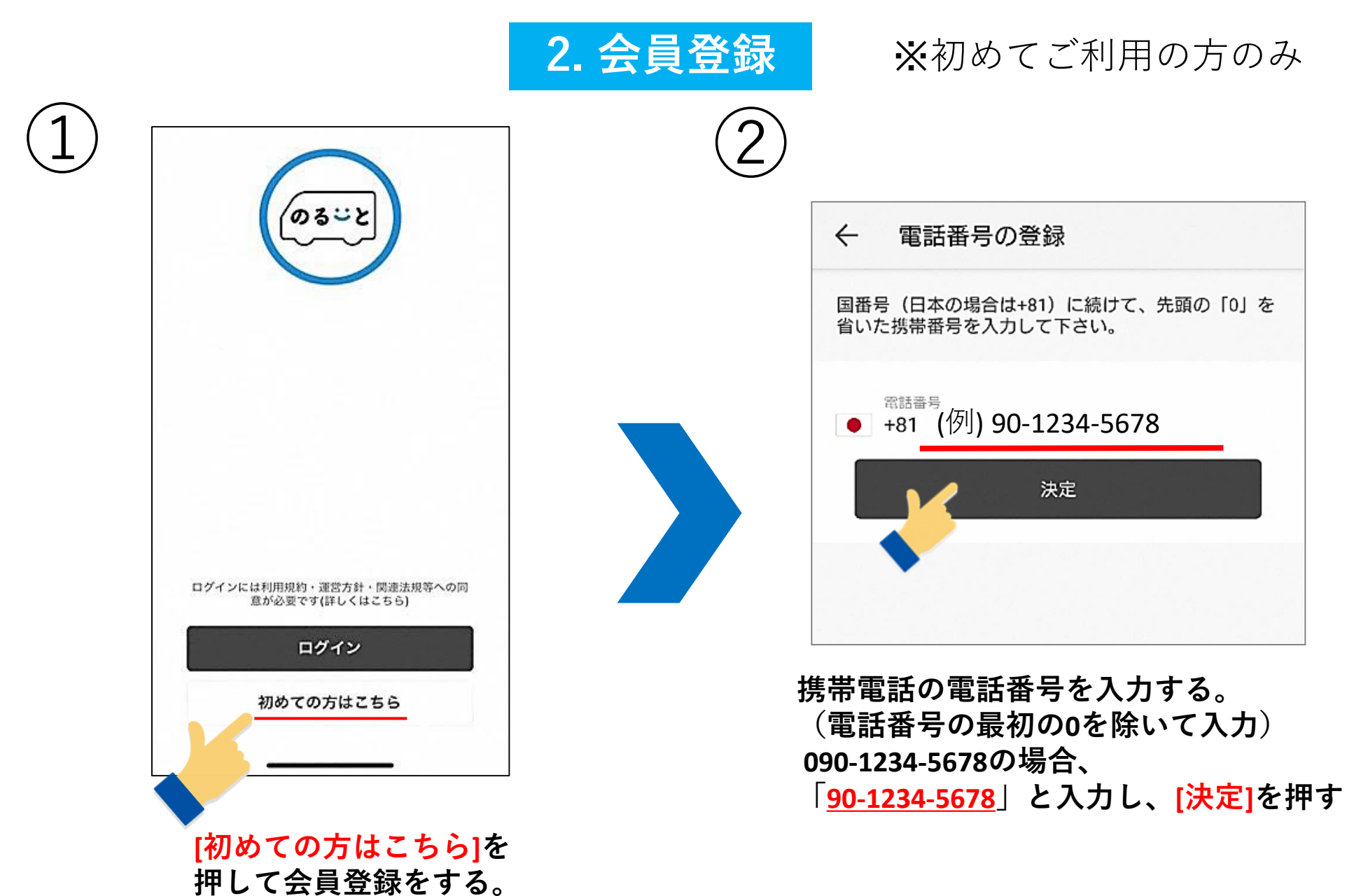

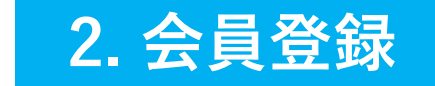

#### ※初めてご利用の方のみ

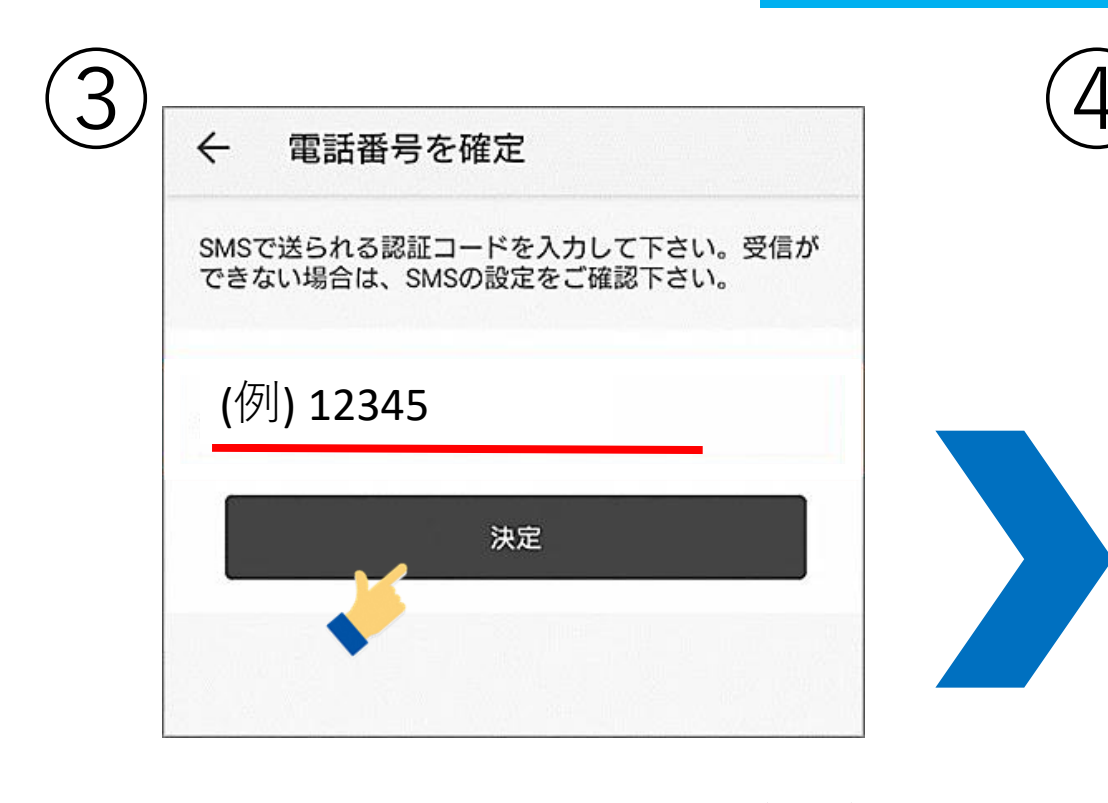

本人確認のため、ショートメール(SMS)で 認証コードが送られてくるので、送られて きた数字5桁のコードを入力し[決定]を押す。

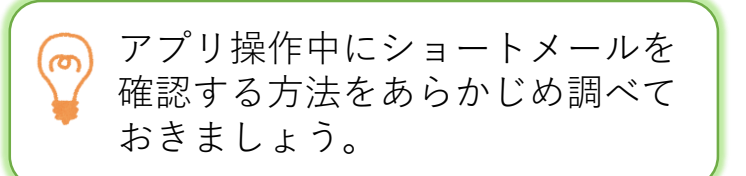

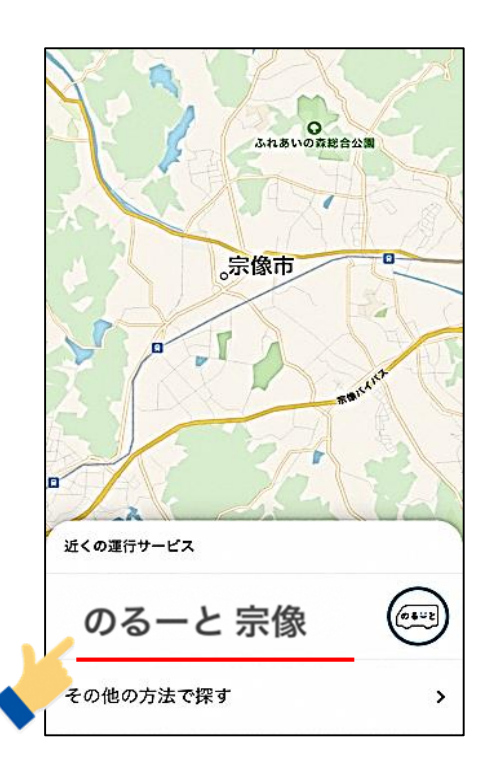

#### [のるーと 宗像]を選択する。

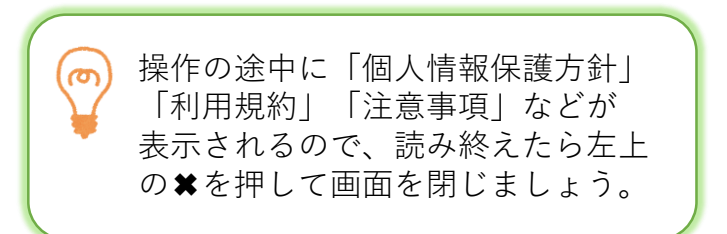

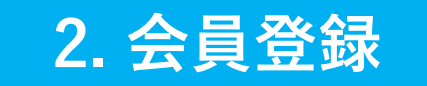

#### ※初めてご利用の方のみ

| تات تات تات تات تات تات تات تات تات تات                                                                            | プロフィール写                       | 真の変更     |
|----------------------------------------------------------------------------------------------------|-------------------------------|----------|
| プロフィール写真の変更<br>名(ひらがな) たろう<br>姓(ひらがな) ひのさと<br>メール xxxxxx@zzzzz.co.jp<br>電話番号<br>+819012345678                      | プロフィール写                       | 真の変更     |
| 名(ひらがな)       たろう         姓(ひらがな)       ひのさと         メール       xxxxxx@zzzzz.co.jp         電話番号       +819012345678 | たろう                           |          |
| 姓(ひらがな) <b>ひのさと</b><br>メール <b>XXXXXX@ZZZZZ.CO.jp</b><br>電話番号<br>+819012345678                                      | 名(ひらがな) につ )                  |          |
| <ul> <li>メール xxxxxx@zzzzz.co.jp</li> <li>電話番号</li> <li>+819012345678</li> <li>油中</li> </ul>                        | 姓(ひらがな) ひのさと                  |          |
| 電話番号<br>+819012345678<br>油史                                                                                        | ×– <i>n</i> <b>xxxxxx@zzz</b> | zz.co.jp |
| · · · · · · · · · · · · · · · · · · ·                                                                              | 電話番号<br>+819012345678         |          |
|                                                                                                    | 決定                            |          |

名前と姓をひらがなで入力する。
利用可能なメールアドレスを入力して
[決定]を押す。⇒会員登録完了
※ここまでの操作は初回利用時のみ

ここで登録するメールアドレスは使用している
スマートフォンから見られるものがよいでしょう。

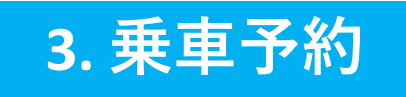

## (1)

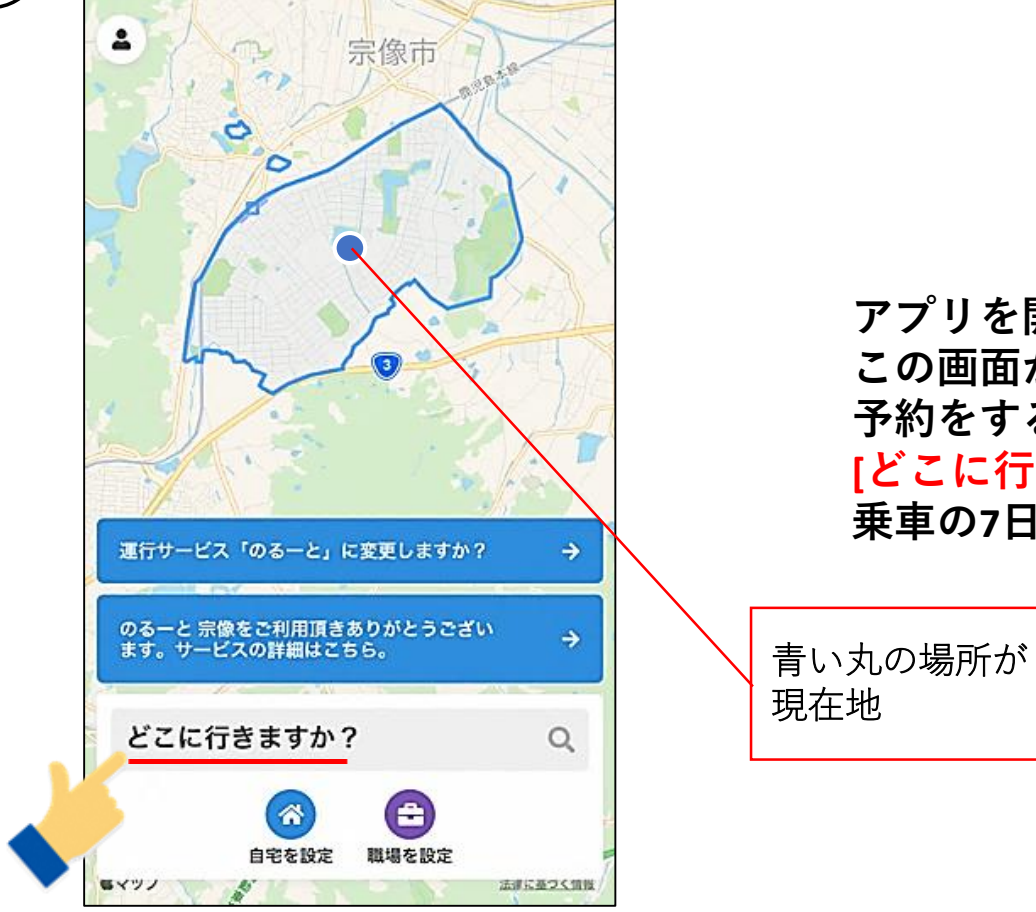

アプリを開くと、最初に
この画面が表示される。
予約をするときは
[どこに行きますか?]を押す。
乗車の7日前から予約が可能。

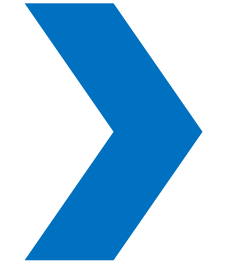

7

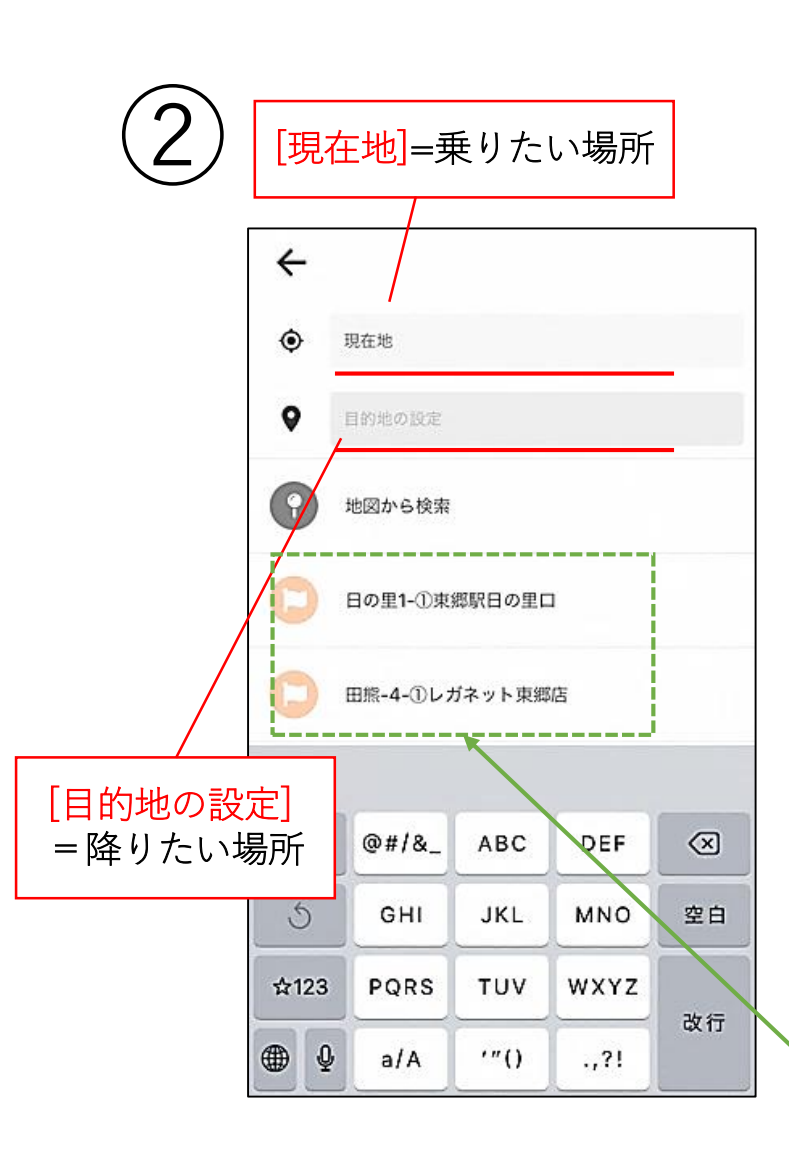

#### 3. 乗車予約

1. [現在地]を押して、乗りたい場所を入力すると 下に候補が表示されるので選択する。 ※すでに乗りたい場所の周辺にいる場合は 入力しなくても自動で乗車場所が決まります。 2. [目的地の設定]を押して、降りたい場所を入力 すると、下に候補が表示されるので選択する。 ※「現在地(乗りたい場所)」、「目的地(降りたい場所)) には住所や名称を入力してください。 乗降場所番号では入力できません (例)〇日の里1丁目1の1(自宅や建物の住所) ○ひのさと48 (名称) ()日の里西保育園()(名称) ×日の里3-① (乗降場所番号)

 
 ・主要な施設は初めから表示されているのでここから選択 することもできます。
 ・1-① 東郷駅日の里口
 ・1-⑤ 日の里コミセン
 ・久原-① 宗像ユリックス
 ・田熊4-①レガネット東郷店
 ・田熊5-① 宗像医師会病院

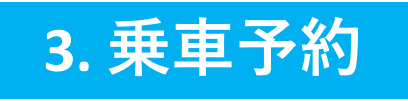

### 3

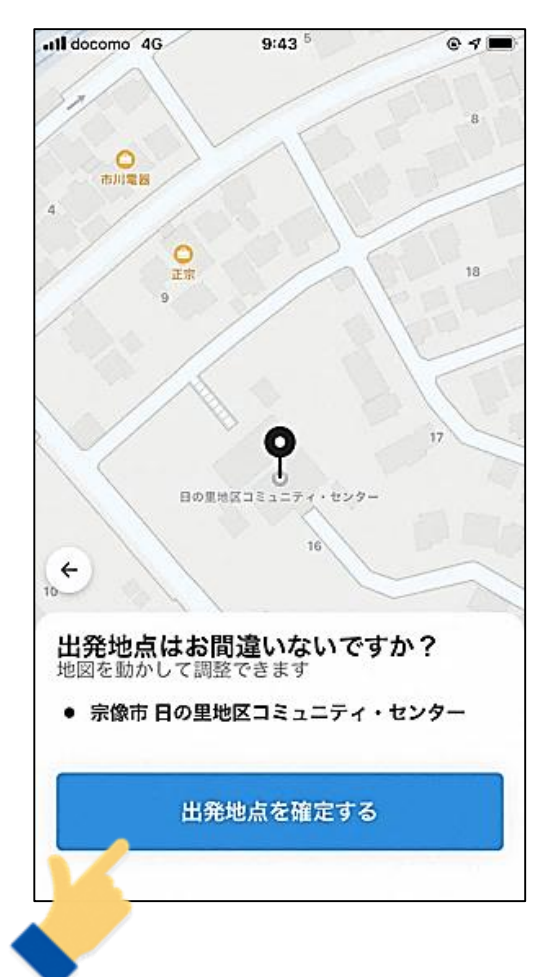

地図上の黒いマークの場所が乗りたい場所 または現在地です。 間違いなければ[出発地点を確定する]を押す。

・地図に触れると場所が変わることがあるので 注意してください。 (あまり触らないでください。)

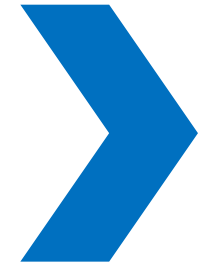

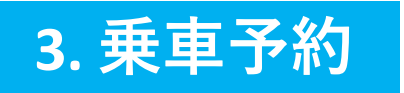

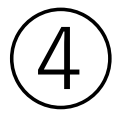

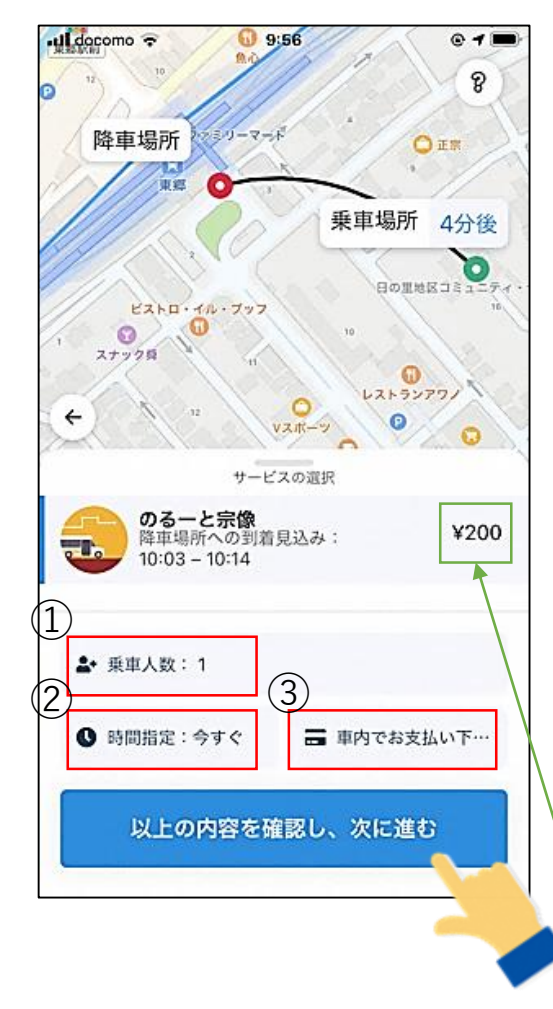

地図上の乗車場所(緑のマーク)と降車場所(赤のマーク)を確認。 ①乗車人数

・小児、幼児、乳児、障がい者運賃が適用される方は こちらから選択してください。

②時間指定

- ・[今すぐ出発]か[事前予約]を選択してください。
- ・事前予約の場合は、日にちと時間を選択してください。 ③支払方法
- ・現金、ICカード、紙定期券、1日乗車券、クーポンを 利用する場合は [現金/ICカード/各種チケット]を 選択してください。

※クレジットカードを利用する場合はアプリ内で

カード情報の登録が必要です。

①~③が入力出来たら[以上の内容を確認し、次に進む]

クーポンを入手している場合はクーポンが優先的に利用されますので、
料金表示が「無料」となることがあります。
クーポンの残金により料金表示が異なります。

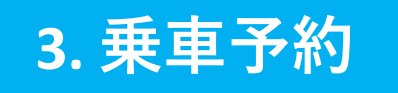

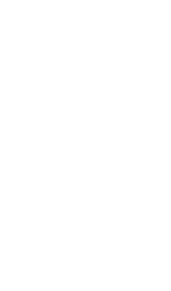

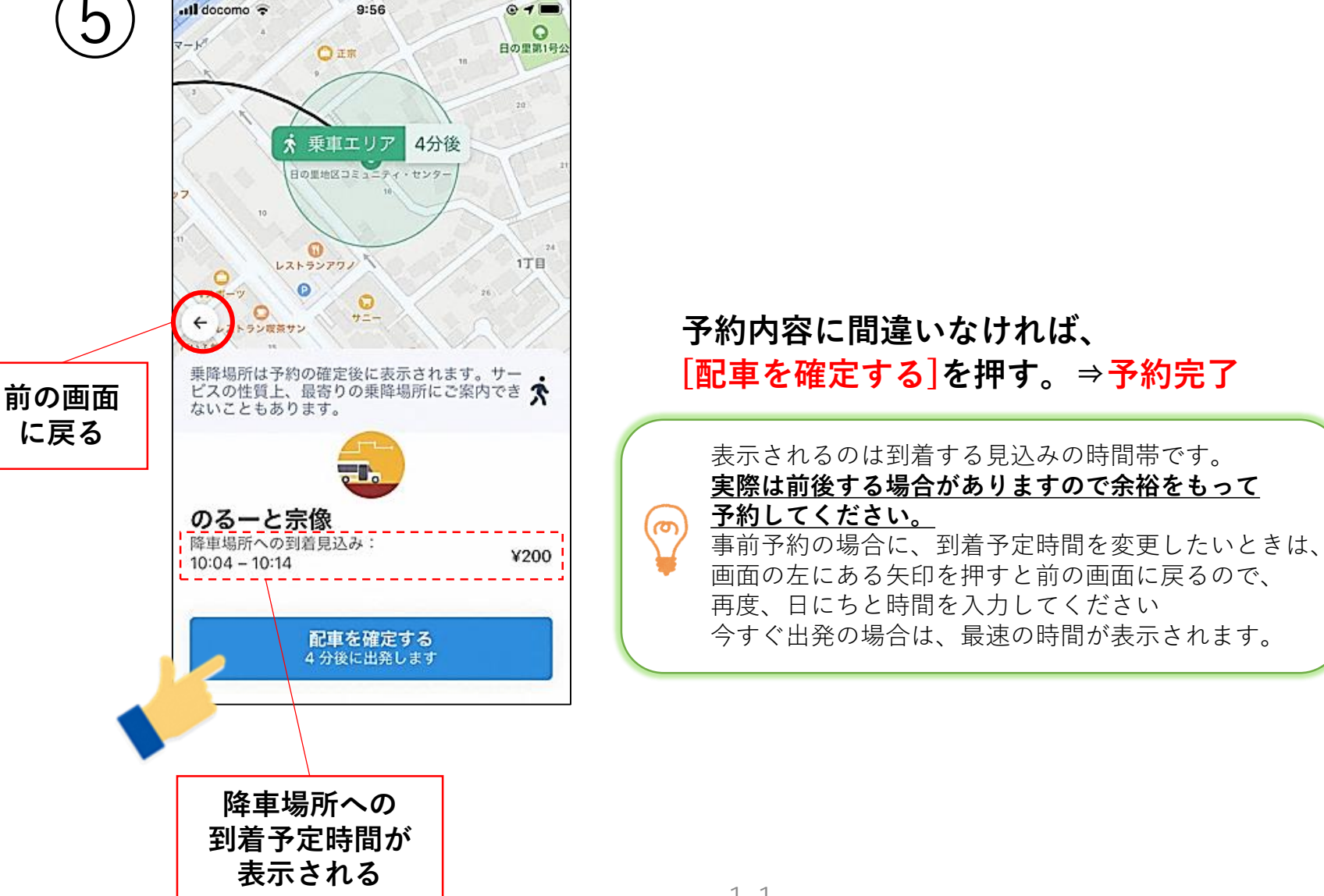

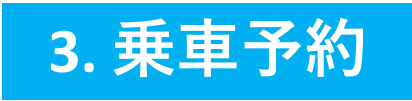

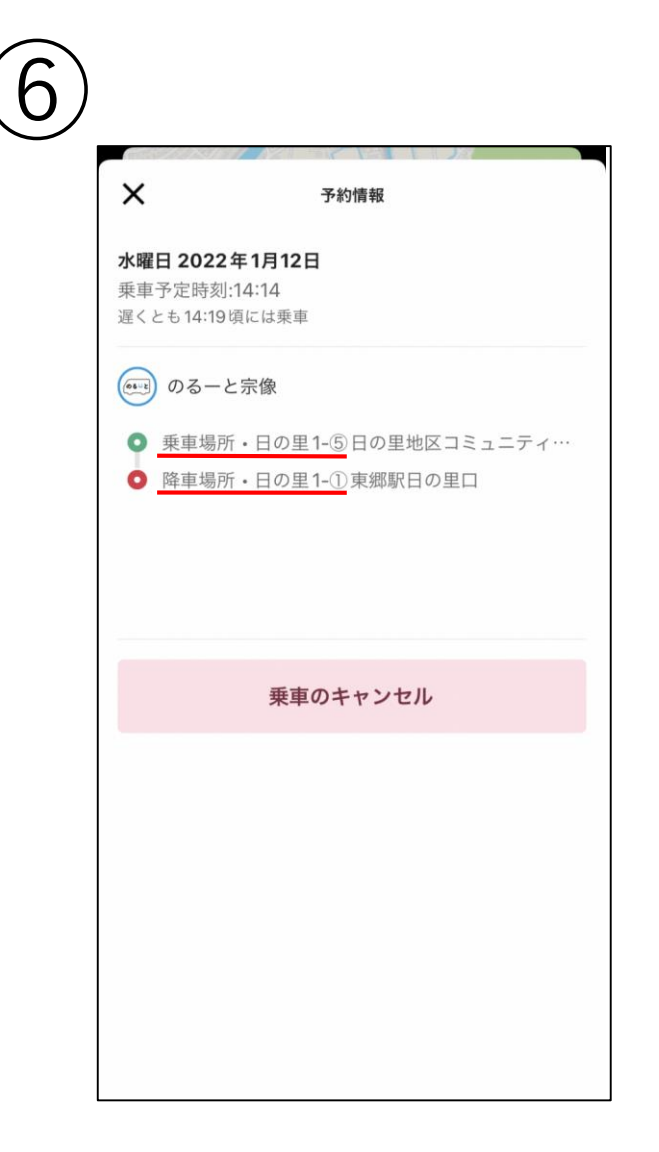

#### 予約が確定すると運行ルートや目的地をもとに <u>自動で乗車場所・降車場所が指定される</u>。 バスの到着時間までに指定の乗車場所へ。

♀ 人工知能がルートを決めるので、8ページで入力した [現在地](乗りたい場所)や[目的地の設定](降りたい場所)にならない場合があります。

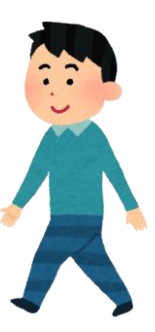

#### 4. 予約内容の確認とキャンセル

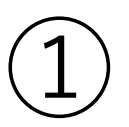

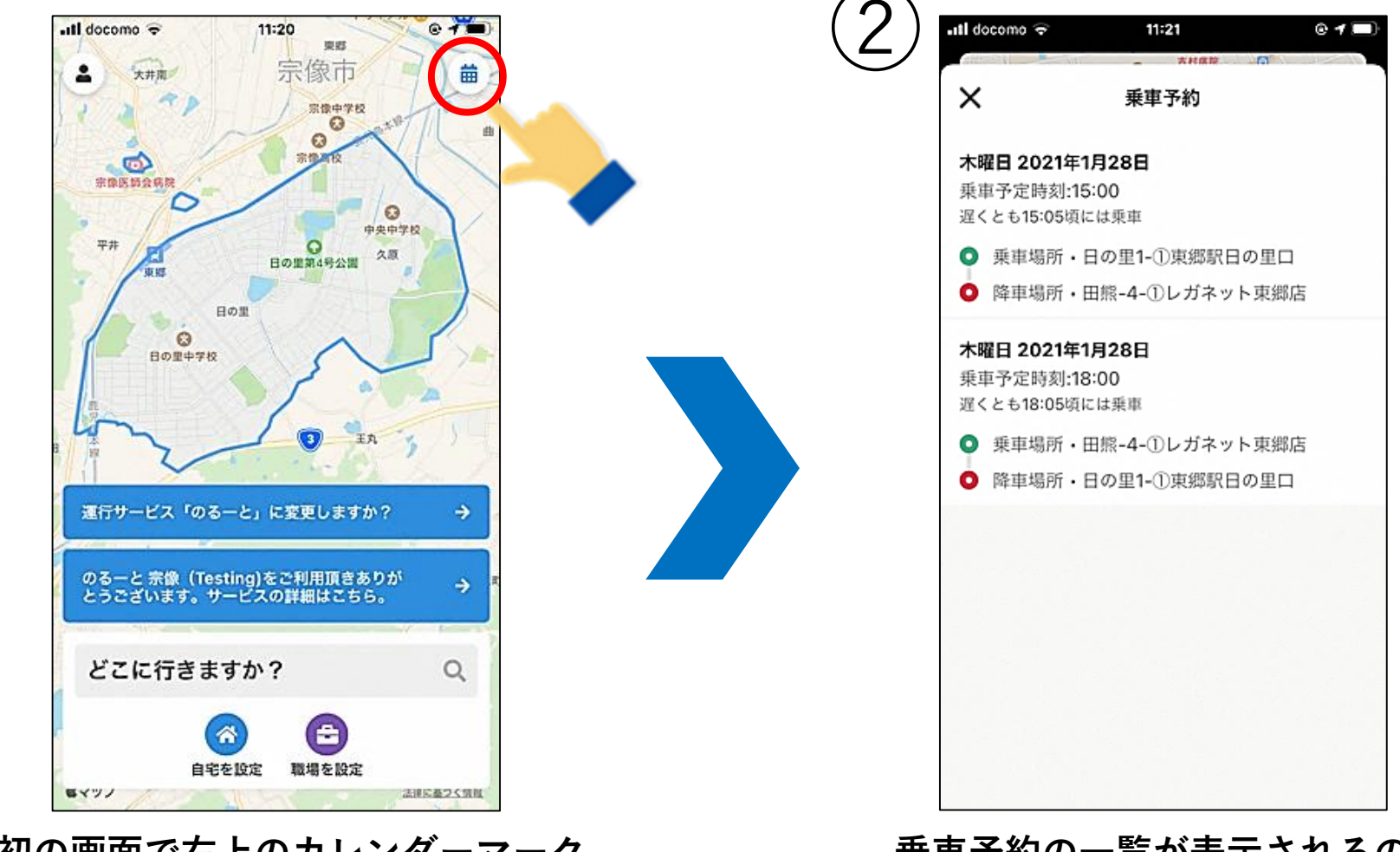

最初の画面で右上のカレンダーマーク を押すと予約情報が表示される。 予約をしていない場合は、カレンダー マークは表示されない。 乗車予約の一覧が表示されるので 確認したい予約を選択する。

#### 4. 予約内容の確認とキャンセル

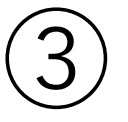

| •Ill docomo マ 9:59<br>およそ4分で出                  | © <b>1 ■</b><br>発します              |
|------------------------------------------------|-----------------------------------|
| 徒歩1分の距離です<br>日の里1-⑤日の里地区<br>ィ・センター             | ===== ☆                           |
| 白のるーと Toyota Hiace<br>NA                       |                                   |
| スケジュール<br>① ○ 宗像市日の里地区コミュ<br>② ● 垂声場所・日の里1-5日  | Lニティ・セン…10:03<br>の思地区コミ… 10:03 (3 |
| <ul> <li>(4) ○ 降車場所・日の里1-①東</li> </ul>         | 郷駅日の里口 10:06 5<br>遅くとも 10:16頃には到着 |
| 乗車人数<br>6 大人 1                                 | 変更する                              |
| □<br>⑦ ま支払いについて<br>¥200<br>○ ((50) 4 日 吉 た ) ど | 車内でお支払い下さい                        |
| (例)1亏単など       9 乗車のキャ:                        | ンセル                               |

バス到着前なら乗車人数の変更やキャンセルもできる。

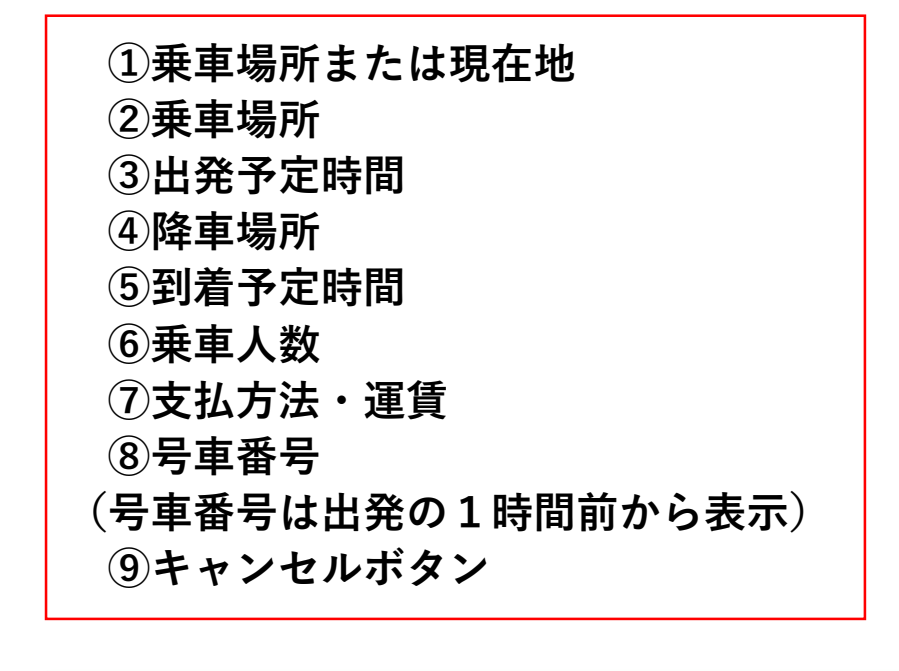

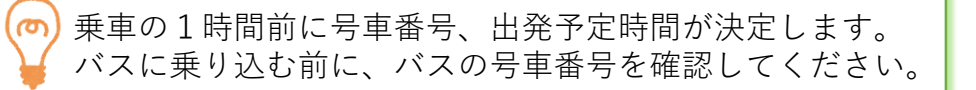

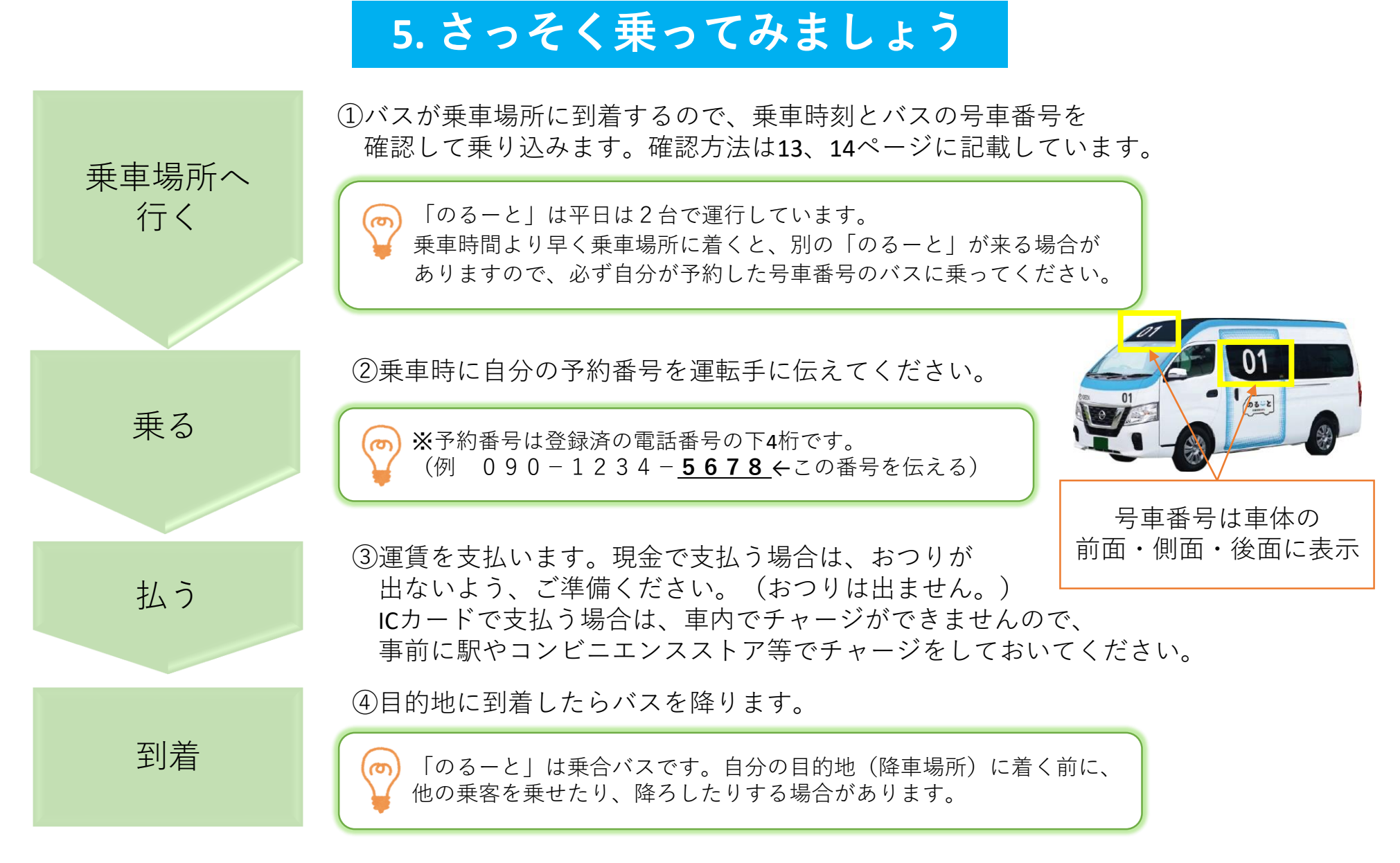